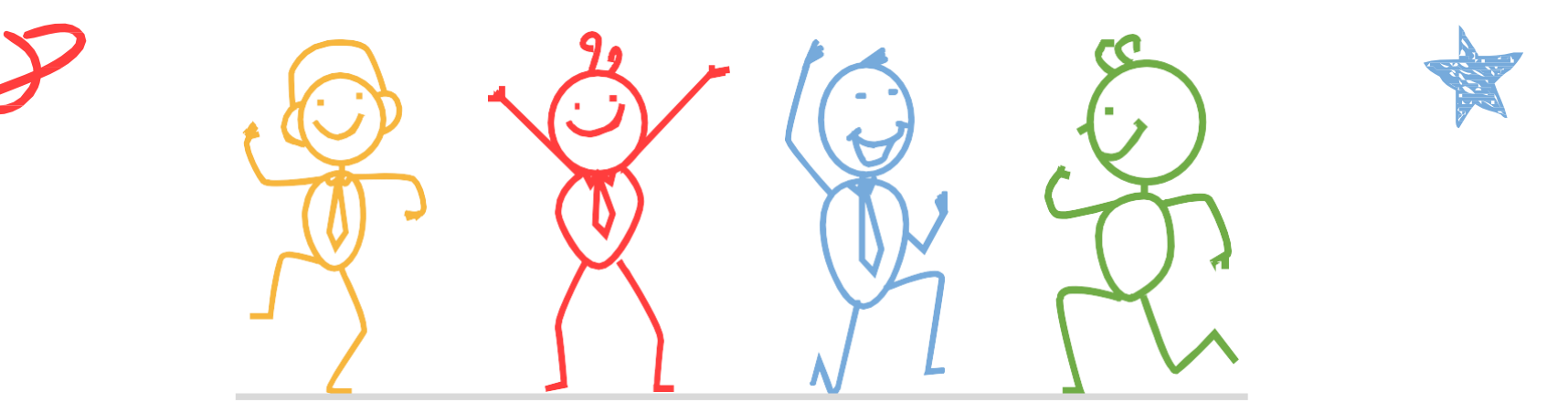

臺北市立成功高級中學輔導室

成功高中開放式課程

登入 ●繁體 -

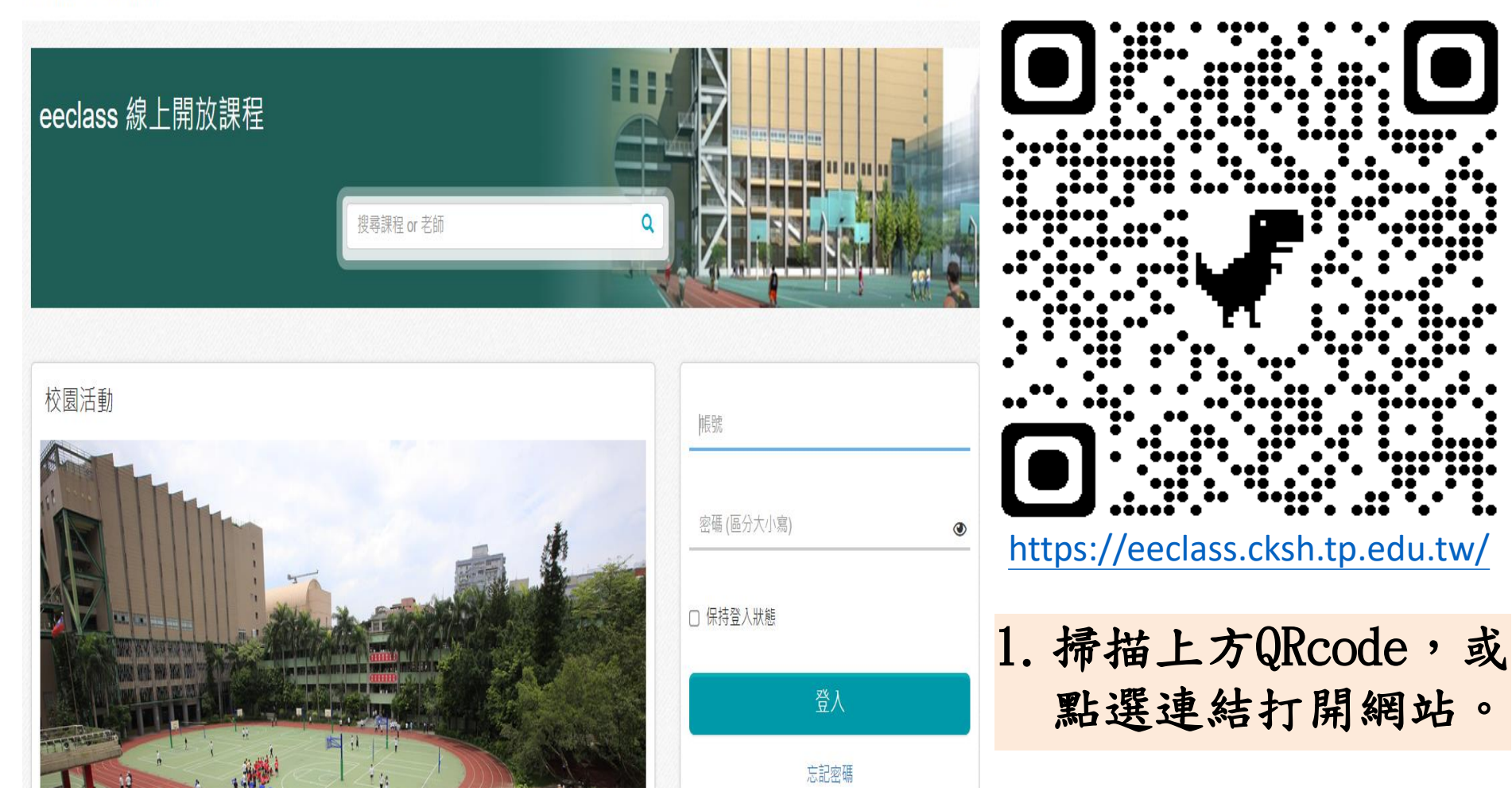

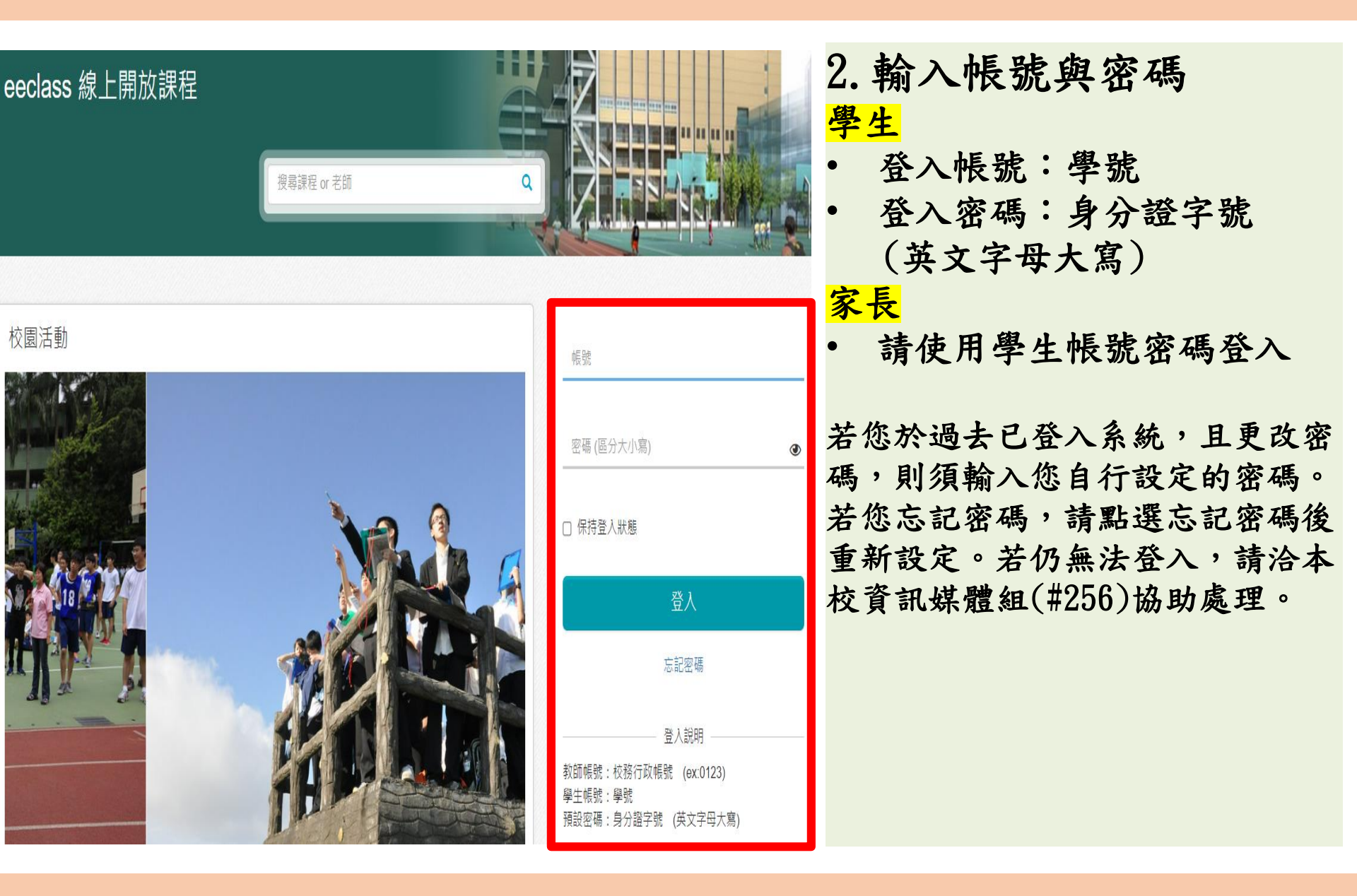

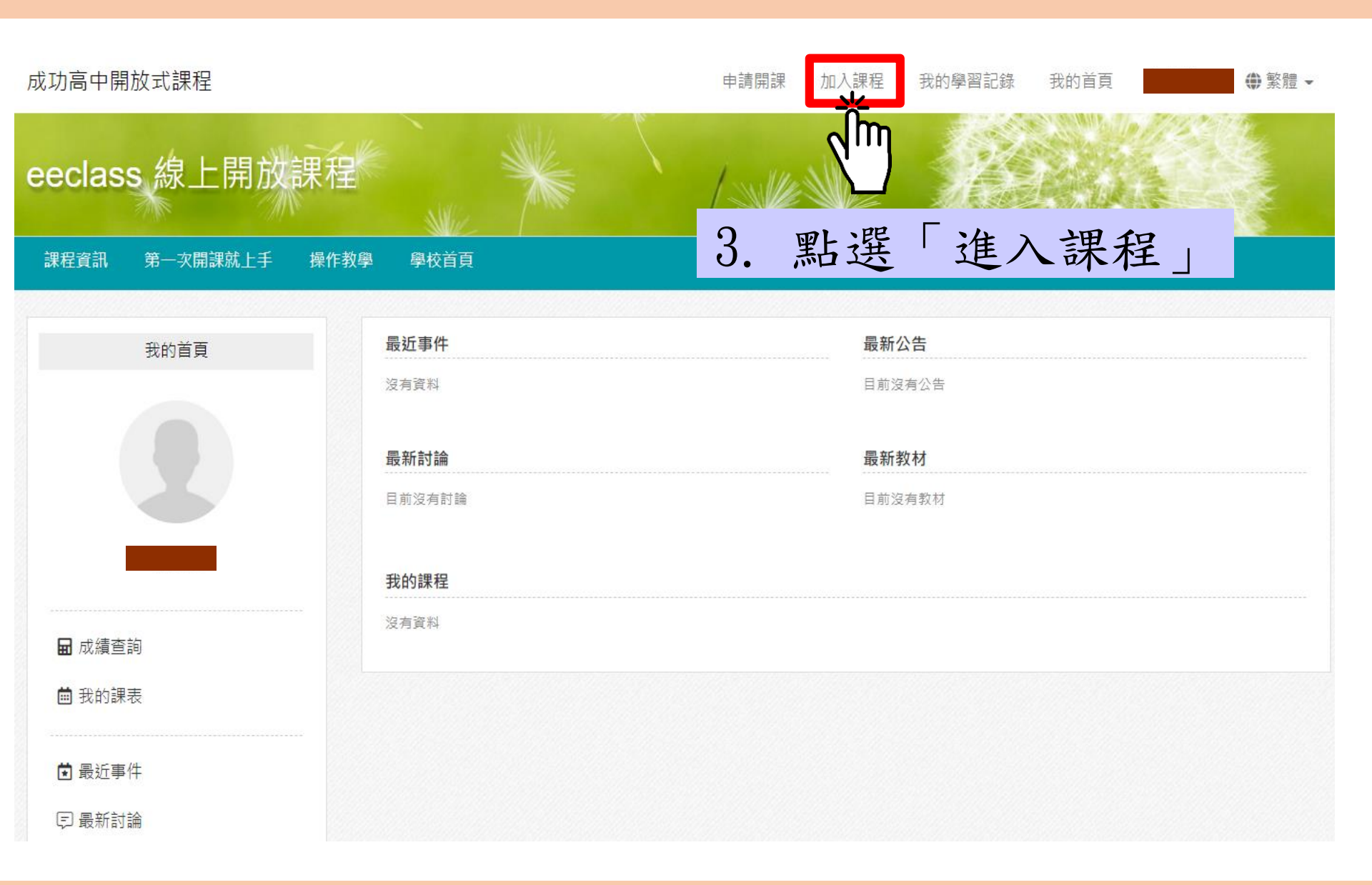

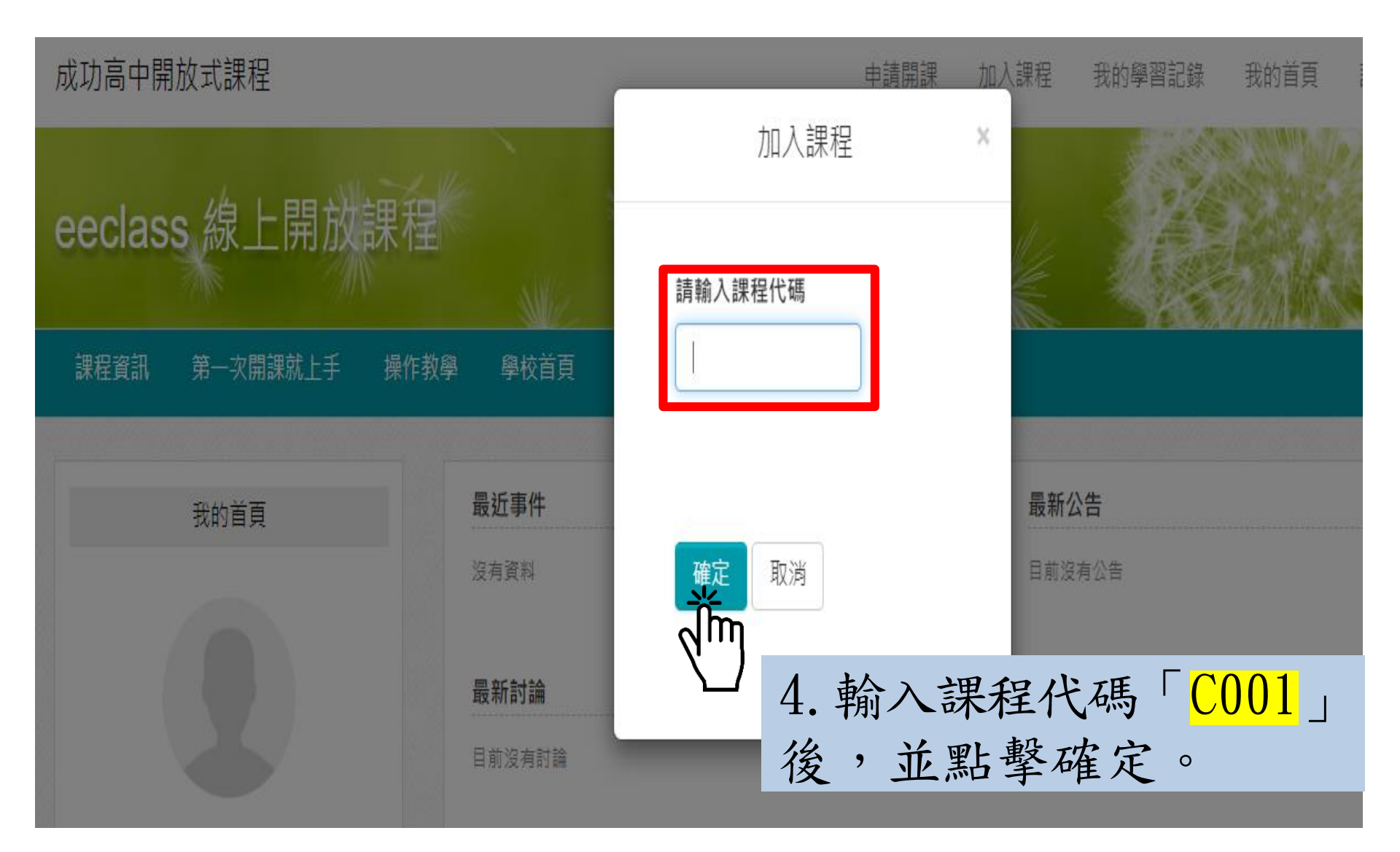

|                    | eeclass.cks<br>加入課程 [輔導  | 我的首頁             |                      |
|--------------------|--------------------------|------------------|----------------------|
| <b>女課程</b><br>操作教學 | 學校首百                     | 清輸入袜在TC响<br>C001 |                      |
|                    | <b>子</b> (C f <b>x</b> ) |                  | 5. 點擊確定,進入<br>輔導室專區。 |
|                    | 沒有資料                     | 確定取消             | 目前沒有公告               |
|                    | 最新討論                     |                  | 最新教材                 |
|                    | 目前沒有討論                   |                  | 目前沒有教材               |

#### ⇒ 輔導室專區 (001)

| 輔導室專區                                                                         |      | 輔導室專區 / 上課教材 |                                  |                 |       |     |     |       |  |  |  |
|-------------------------------------------------------------------------------|------|--------------|----------------------------------|-----------------|-------|-----|-----|-------|--|--|--|
|                                                                               |      | 上課教材         |                                  |                 |       |     |     |       |  |  |  |
|                                                                               |      | 項次           | 標題                               |                 | 發表人   | 人氣  | 討論  | 更新時間  |  |  |  |
| 2021-08-01~2030-07-31<br>老師: 陳怡如 ☑ , 姜懿芸 ☑ , 呂學侃 ☑<br>, 侯佩瑜 ☑ , 陳姿蓉 ☑ , 陳暐霖 ☑ |      | 1            | ■ 1120427心理測驗在選課選班群的應用           | 37:30           | ) 呂學侃 | 1   | 0   | 1 小時前 |  |  |  |
|                                                                               |      | 2            | ■ 1120412輔導室-產業趨勢與職涯發展:大學18學群與   | 1:38:14         | 4 陳姿蓉 | 8   | 0   | 04-14 |  |  |  |
|                                                                               |      | 3            | 1120329輔導室-陽明交通大學生物醫學工程系介紹暨申明人   | 57:25           | 5 陳姿蓉 | 3   | 0   | 04-14 |  |  |  |
|                                                                               |      | 4            | ■ 1120331輔導室二階甄試填表與模擬面試報名說明會(影片檔 | <b>i)</b> 38:49 | 9 姜懿芸 | 24  | 0   | 04-11 |  |  |  |
| 🖬 課程活動                                                                        |      |              |                                  |                 |       |     |     |       |  |  |  |
| ☆☆☆ 6. 點選欲觀看之講座影片                                                             |      |              |                                  |                 |       |     |     |       |  |  |  |
| □ 行事曆                                                                         | 1. 1 | 120          | 427心理測驗在選課選班群的                   | 應用              | ]     |     |     |       |  |  |  |
| ① 課程資訊                                                                        | 2. 1 | 120          | 412產業趨勢與職涯發展:大                   | 學1              | 8學群身  | 與產業 | 美趨季 | 热     |  |  |  |

■ 1120224輔導室<112大學申請入學>選擇校系的原則與策略... 1:08:09 姜懿芸

166

0

03-17

11 上課教材 (40)

9

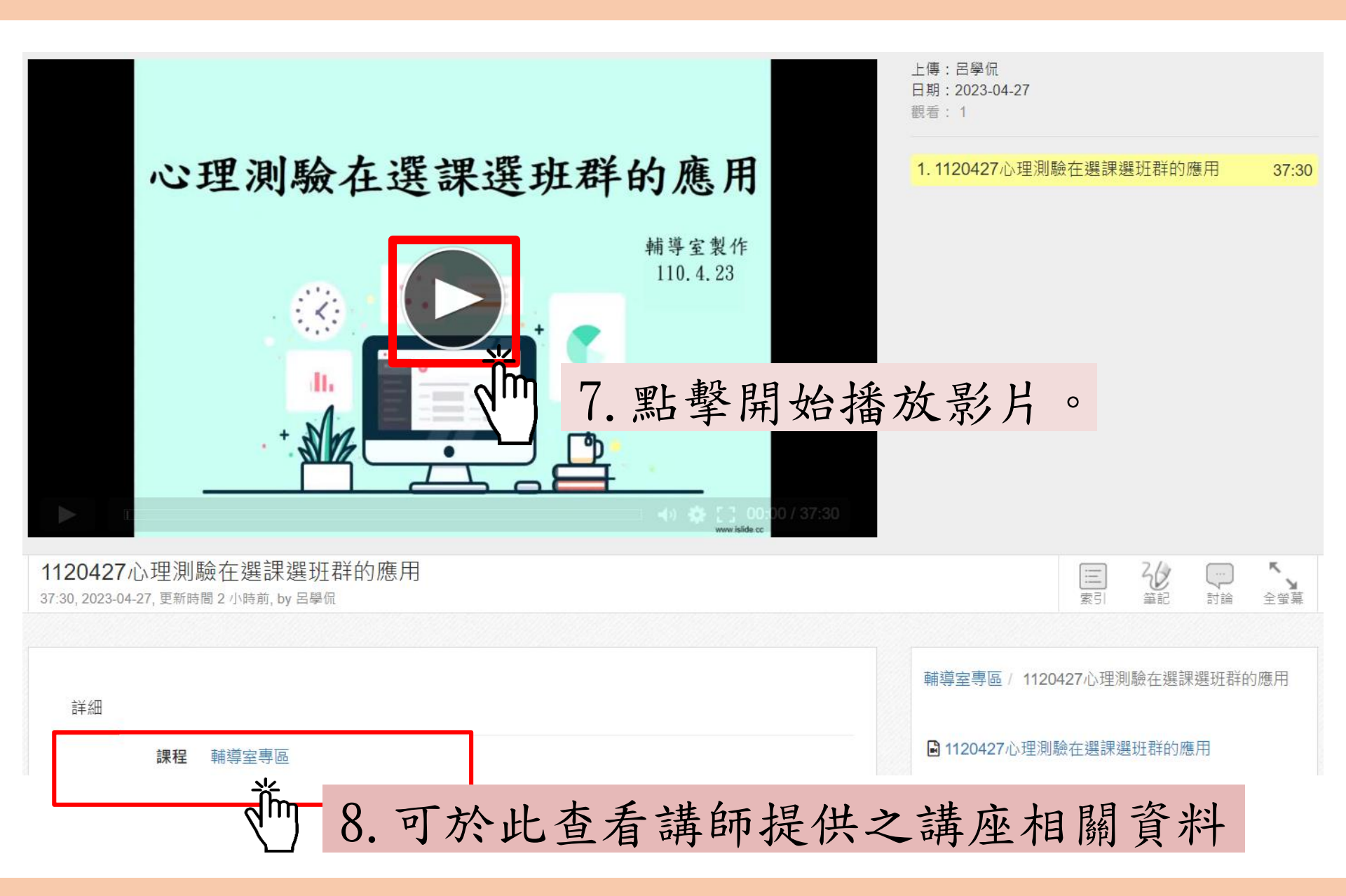